# 1.1 TM-TEC-010

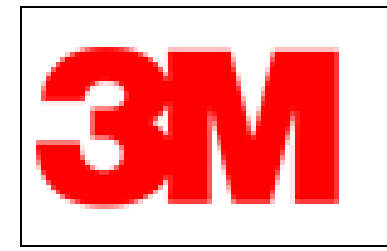

DETERMINACIÓN DE SULFATO MEDIANTE CROMATOGRAFÍA IONICA Código: TM-TEC-010 Versión : 008 Fecha : 28 Marzo 2019

# DETERMINACIÓN DE SULFATO MEDIANTE CROMATOGRAFÍA IÓNICA

TABLA DE CONTENIDOS

- 1. OBJETIVO
- 2. ALCANCE
- 3. DOCUMENTOS RELACIONADOS
- 4. DEFINICIONES
- 5. RESPONSABLES
- 6. DESARROLLO DEL DOCUMENTO
- 7. REGISTROS
- 8. ANEXOS

Revisión del Documento

| Nro. Versión | Fecha         | Motivo de la<br>Revisión    | aPaginas Revisadas/<br>Modificadas |
|--------------|---------------|-----------------------------|------------------------------------|
| 006 (seis)   | 20 Marzo 2017 | Revisión Anual              | Todas                              |
| 007 (siete)  | 05 Marzo 2018 | Revision Anual              | Todas                              |
| 008 (ocho)   | 28 Marzo 2019 | Actualización del documento | Todas                              |

| ELABORADO POR           | REVISADO POR                  | OFICIALIZADO POR |
|-------------------------|-------------------------------|------------------|
| Technician Service AdMD | Quality Assurance Coordinator | Technical Leader |

#### 1. OBJETIVO

Determinar la concentración de ácido sulfúrico utilizando cromatografía iónica HPLC, en filtros de mixed cellulose ester membrane (MCEF), de acuerdo a la metodología

OSHA ID 113.

#### 2. ALCANCE

Este procedimiento se aplica al Laboratorio de 3M Chile S.A. (Antofagasta).

#### 3. DOCUMENTOS RELACIONADOS

3.1 Instructivo Uso de bombas para medición de neblina ácida **TM-TEC-003** 3.2 Instructivo Uso del cromatógrafo iónico **TM-TEC-021** 

### 4. **DEFINICIONES**

N/A

#### 5. **RESPONSABLES**

- 5.1 Gerente: Asignar los recursos necesarios para el cumplimiento de éste documento.
- 5.2 Encargado Laboratorio: Cumplir con lo establecido en el presente instructivo.
- 5.3 Analista Laboratorio: Ejecución de las actividades descritas en el presente instructivo.

#### 6. DESARROLLO DEL DOCUMENTO.

**6.1.- OBJETIVO DEL PROCEDIMIENTO:** Determinar la concentración de ácido sulfúrico utilizando cromatografía iónica y filtros MCE.

**6.2.- INFORMACIÓN GENERAL**: La determinación de ácido sulfúrico (como aerosoles ácidos generados en una planta de electro-obtención) se puede cuantificar a través de cromatografía iónica de alta resolución, determinando la concentración de iones sulfato y luego mediante factor gravimétrico calcular la concentración de ácido sulfúrico.

**6.3.- PRECAUCIONES:** Tener cuidado en la manipulación y despegue del filtro, NO manipular con las manos y utilizar pinzas adecuadas.

## 6.4.- PRECISIÓN DEL MÉTODO:

El CV(%) de precisión intermedia se encuentra entre 3% y 9.5%.

### 6.5.- MATERIALES:

- a) Viales de 50 mL.
- b) Pinzas.
- c) Micropipetas de 100 a 1000 µL.
- d) Micropipeta de 10 a 100 µL.
- e) Macropipeta de 0.5 a 5.0 mL.
- f) Matraces aforados de 25,00, 50,00, 100,00 y 200,00 mL entre otros, clase A.
- g) Insumos de autosampler (filtros y tubos).
- h) Pipeta total de 25,00 mL.

#### 6.6.- REACTIVOS:

- a) Agua destilada para cromatografía
- b) Solución Estándar de Sulfato. Puede ser multi estándar o estándar individual.
- c) Cartridge de KOH 4 M: EGC KOH EluGen<sup>R</sup> Potassium Hydroxide Cartridge

#### 6.7.- EQUIPAMIENTO:

- a) Cromatógrafo Iónico Dionex ICS 2000.
- b) Autosampler Dionex, modelo: auto Sampler AS- 40.
- c) Columna IonPac AS11-HC 4x250 mm
- d) Pre-columna: IonPac AG11 HC (4x50mm)
- e) Supresor : Dionex ASRS 300 4mm (Self -Regenerating Suppressor 4mm)
- f) pH-metro Marca : HANNA, HI 4212 pH/mV/ISE temperature Bench Meters o equivalente.
- g) Conductivímetro Marca : HANNA, HI 9835 EC/TDS/NaCl meter o equivalente.
- h) Agitador Marca VWR, DVX- 2500 Multi- Tube Vortexer o equivalente

#### 6.6- CONDICIONES DEL ENSAYO: Temperatura y presión normales.

#### 6.7- OBTENCIÓN DE LA MUESTRA:

La muestra es obtenida como se detalla en el instructivo toma de muestra para la medición de neblina ácida **TM-TEC-003**.

#### 6.8.- PREPARACIÓN DE LA MUESTRA:

a.- Con la ayuda de una tijera retirar el sello del filtro.

b.- Utilizando pinzas se retiran los filtros desde el interior del cassette. (Importante,

NO manipular el filtro con dedos o manos, ya que la muestra se podría contaminar).

- c.- En un vial limpio y seco se procede a introducir ambos filtros.
- d.- Se toman 25 ml de agua destilada y se vierten en el vial.
- e.- Se tapa el vial
- f.- La muestra se agita vigorosamente por 10 min en shaker a 1700 rpm.
- g.- La muestra está lista para ser inyectada al equipo HPLC.

#### 6.9- PREPARACIÓN DE ESTÁNDARES

El Cromatógrafo iónico ICS-2000 determina la cantidad de Sulfato por comparación con estándares a concentraciones dentro del ámbito lineal.

Para la preparación de los estándares, el laboratorio cuenta con una solución estándar de sulfato o multi elemento que contienen entre ellos sulfato en el orden de 500 o de 1000 ppm de Sulfato.

Preparación de los estándares de la curva de calibración para estándar de 500 ppm.

| Solución | Concentración<br>(mg/L) | Volumen de<br>solución de 500<br>ppm | Volumen final<br>(mL) |
|----------|-------------------------|--------------------------------------|-----------------------|
| 1        | 0.2                     | 40 uL                                | 100.0                 |
| 2        | 0.5                     | 100 uL                               | 100.0                 |
| 3        | 2.0                     | 400 uL                               | 100.0                 |
| 4        | 5.0                     | 1.00 mL                              | 100.0                 |
| 5        | 15.0                    | 3.00 mL                              | 100.0                 |
| 6        | 30.0                    | 3.00 mL                              | 50.0                  |
| 7        | 40.0                    | 4.00 mL                              | 50.0                  |

#### 6.10.- CONDICIONES CROMATOGRÁFICAS

Temperatura de la columna: 35,0°C ± 0,1 °C Flujo: 1,25 mL/min Eluyente: KOH 30 mM Columna . IonPac AS11 - HC 4x250 mm Pre columna : IonPac AG11 - HC (4x50mm) Supresor : Dionex ASRS 300 4mm (Self -Regenerating Suppressor 4mm) Corriente: 93 mA Volumen inyección: 100 μL

# 6.11.- EMPLEO DEL CROMATÓGRAFO IÓNICO ICS-2000.

### a) ENCENDIDO Y EMPLEO DEL CROMATOGRAFO IONICO ICS-2000.

- 1.- Encender primero el **PC.**
- 2.- Encender el Equipo **ICS-2000.**
- 3.- Seleccionar en el escritorio el icono **Chromeleon** Server para activar la clave de seguridad, ubicado en la esquina inferior derecha del PC. Hacer doble click en el ícono mencionado.
- 4.- Aparecerá una ventana identificada como Chromeleon Server Monitor que tiene un icono que dice START. Apretar el ícono START y activar la clave de seguridad.
- 5.- Ir a inicio o en la pantalla principal y hacer doble click en el ícono de Chromeleon.
- 6.- Presionar el ícono numero 5 que se encuentra localizado en la parte superior del de la página principal del software y que se llama **DEFAULT PANEL TABSET.** Hacer doble click.
- 7.- Se abre una ventana llamada **Connect to Chromeleon Server**.
- 8.- Presionar Ok.
- 9.- Ingresar en la ventana **Pump Setting**, ajustar en el software el nivel de agua al que tienen realmente la botella del agua desionizada.
- 10.- Para **purgar el sistema** ir a prime. Se abre una ventana con un mensaje que indica abrir la válvula de desecho. Ir al equipo y abrir la válvula indicada como "**pump head**". Apretar aceptar. Cerrar la ventana.
- 11.- Presionar el ícono Startup y esperar 30 minutos (aproximadamente) que el equipo se estabilice y llegue a  $< 1.8 \mu$ S de conductividad total.
- 12.- Una vez alcanzada las condiciones de conductividad y presión, el equipo está en condiciones de operar.

### b) Para realizar la secuencia de análisis:

- 1.- Seleccionar el ícono identificado como File y luego click en new.
- 2.- Presionar en donde aparece sequence (using wizard) y colocar OK.
- 3.- Se abre una ventana, hay que presionar dos veces seguidas donde dice siguiente.
- 4.- Ingresar los datos solicitados en la ventana (nº de muestras a inyectar, volumen de la inyección).
- 5.- Luego presionar siguiente dos veces seguidas.
- 6.- Se abre una ventana llamada Methods y reporting, donde se debe seleccionar el Programa a ocupar (ejemplo: sulfato auto sampler o manual).
- 7.- Luego cambiar Quantification Method (ejemplo : método a utilizar en este caso Determinación de Sulfato). Luego presionar siguiente una vez.

- 8.- Cambiar Sequence (nombre que se le dará al archivo. Indicar dia.mes.año.analito) y luego title (nombre de la carpeta ) esto aparecerá en la lista del programa.
- 9.- Posteriormente ir a Location donde hay que hacer un click a BROWSE para guardar el archivo completo (Ir a DATA (doble click), luego presionar carpeta de sulfato y doble click. Luego crear una carpeta con el año que se está cursando y si ya está hacer doble click.
- 10.- Buscar el mes en curso y se aprieta doble click. Luego apretar OK
- 11.- Presionar finalizar.
- 12.- Aparece una ventana llamada SEQUENCE WIZARD. Presionar done.
- 13.- El equipo está listo para inyectar las respectivas muestras colocadas en la tabla. Ejemplo: los respectivos patrones y realizar la curva de calibración.
- 14.- Ingresar los datos.
- 15.- Donde dice name se debe identificar la muestra, done dice type se debe ingresar a que muestra corresponde(blanco, estándar, matriz, muestra o spike).
- 16.- Para las muestras, el blanco, el agua y el dopado seleccionar **unknown**. Para los estándares seleccionar **Standard**.
- 17.- Luego seleccionar el ícono número 19, localizado en la parte superior derecha de la página principal del software, identificado como **Start/Stop Batch**.
- 18.- Seleccionar la secuencia y hacer click en start.
- 19.- Con la flecha que va hacia abajo se puede ingresar una nueva muestra y dará la opción de agregar SI o NO y presionar SI y luego pararse en NAME para cambiar el nombre de la muestra agregada.
- 20.- Repetir los pasos anteriores para cada muestra, estándar inyectada al equipo.
- 21.- Invectar los estándares.
- 22.- Analizar los cromatogramas del system suitabilty y de la curva de calibración como se indica en 8.2 antes de inyectar las muestras.
- 23.- El equipo está listo para inyectar muestras y determinar la cantidad de sulfato.

#### Análisis de los cromatogramas

- 24.- Hacer doble click en la muestra y aparecerá el cromatograma.
- 25.- Integrar los peaks cromatográficos.
- 26.- Pinchar en la parte superior de la página principal del software el ícono que es una botella con una flecha llamado NEXT Sample (F4) para revisar los siguientes cromatogramas.
- 27.- Una vez seleccionados e integrados todos los cromatogramas, ir al ícono número 23, ubicado en la parte superior de la página principal del software e identificado como QNT-Editor.
- 28.- En la parte inferior de la pantalla pinchar la ventana Amount table.
- 29.- Hacer doble clic donde dice Amount.

- 30.- Se abre una ventana identificada como Edit Amount Columns.
- 31.- Pinchar la flecha y seleccionar name, luego en auto-generate y después en apply, presionar aceptar y posteriormente OK.
- 32.- Ingresar los datos solicitados en cada espacio: Peak name: nombre del analito, ret.time: tiempo de retención correspondiente al peak de sulfato, resp.Fact: 1.000, amount: ingresar el valor de concentración que corresponde a cada estándar.
  33.- Luego irse al icono Peak Table e ingresara los datos solicitaados. Window :0.300 min que será el rango que se moverá el peak, Ret. Time: tiempo de retención correspondiente al peak de interés, Standard: external,

Int. Type: Area,

Col. Type: Line. No forzada por cero.

- 34.- Desactivar en donde dice Force function through zero point.. En peak type, indicar Autodetect.
- 35.- Presionar el ícono guardar después de cada cambio.
- 36.- Para verificar la curva de calibración se debe pinchar el ícono número 20, ubicado en la barra superior del software e identificado como integration y después en la parte inferior la ventana calibration. Se visualizan los parámetros de la curva de calibración:
   Coeff. Det. = coeficiente de determinación
   Offset: intercepto
   Slope: pendiente

### c) SECUENCIA DE APAGADO DEL CROMATÓGRAFO IÓNICO

- 8.1.37 Si se cierra la ventana DEFAULT PANEL TABSET, hacer click en el ícono N° 5 ubicado en la parte superior de la página principal del software.
- 8.1.38 Abrir el panel principal DEFAULT PANEL TABSET.
- 8.1.39 Presionar el ícono SHUTDOWN y esperar que el equipo comience a bajar la presión.
- 8.1.40 Luego ir al icono que está en el escritorio en la parte inferior derecha (pantalla general) donde dice Chromeleon server is running idle hacer doble click y aparecerá una ventana hacer click donde dice STOP. Y luego cerrar (esto es para desactivar la clave de acceso).
- 8.1.41 Apagar el PC.
- 8.1.42 Apagar el monitor.

### 6.12 EXPRESIÓN DE RESULTADOS.

Registrar el valor que da el equipo como la **Concentración de ácido sulfúrico** en mg/m3.

 $[mg H2SO4/m3] = \frac{A \times 1.02}{(0.48 \times 1000) \times T \times F}$ 

Donde :

A = (Raw ppm sulfato) x (mL de agua adicionada)

Raw ppm sulfato (mg/L) = Valor entregado por Cromatógrafo Iónico ICS-2000

T = tiempo de muestreo en minutos F = Flujo de muestreo en L/minutos

### 6.13- REFERENCIAS:

Método OSHA ID 113.

### 7. REGISTROS

7.1 Registro de preparación de estándares REG-TEC-020

7.2 Registro de análisis de ácido sulfúrico en muestras de filtros REG-TEC-013

### 8. ANEXO

N/A